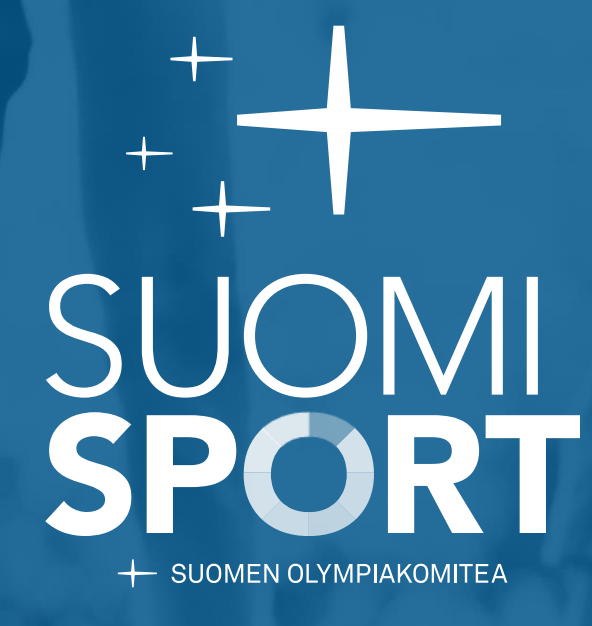

Opas VANHEMMILLE ja LIIKKUJILLE Suomisportin käyttöön MONTA SEURAA. YKSI SUOMISPORT.

# Sisällys

| Sporttitili ja Sportti-ID                        | 3 - 4   |
|--------------------------------------------------|---------|
| Kuinka yhdistää perheenjäsenten Sporttitilit     | 5       |
| Kuinka nuori voi itse hallinnoida Sporttitiliään | 6       |
| Seuran jäsenyys                                  | 7 - 9   |
| Kalenteri ja viestit                             | 10      |
| Maksaminen                                       | 11      |
| Suomisport treeniarjessa                         | 12 – 13 |
| Tuki ja apu                                      | 14      |

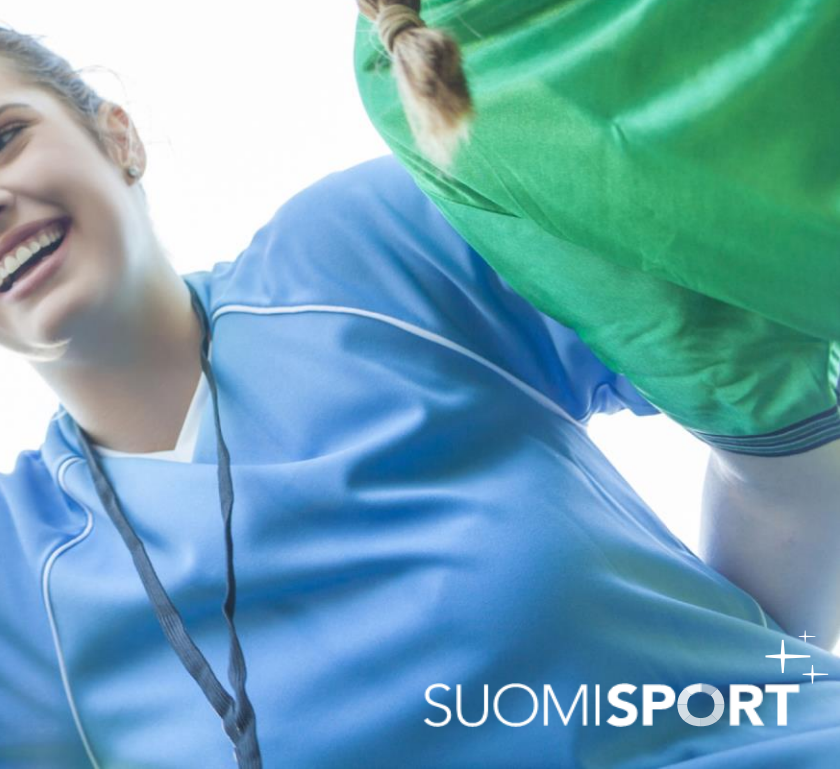

### Sporttili ja Sportti-ID 1/2

#### YKSI OMA SPORTTITILI ja SPORTTI-ID

Suomisportin ydin on jokaisen **liikkujan** oma Sporttitili ja Sportti-ID-numero. Henkilökohtainen Sporttitili ja IDnumero luodaan ensimmäisellä kerralla ilmoittautuessasi Suomisportin kautta esim. seuran harrasteryhmään.

Voit myös luoda oman tilin <u>www.suomisport.fi</u> –sivulla kohdassa **"Kirjaudu"**.

#### **MONTA SEURAA JA LAJIA**

Oman Sporttitilisi kautta voit hallinnoida omia sekä tiliisi liitettyjen huollettavien asioita tietoturvallisesti ja reaaliajassa. Tililtä löydät niin omat kuin huollettavien tiedot lajista ja seurasta riippumatta.

Palvelua voi käyttää *Suomisport-sovelluksessa* puhelimella tai *selainversiossa* tietokoneella.

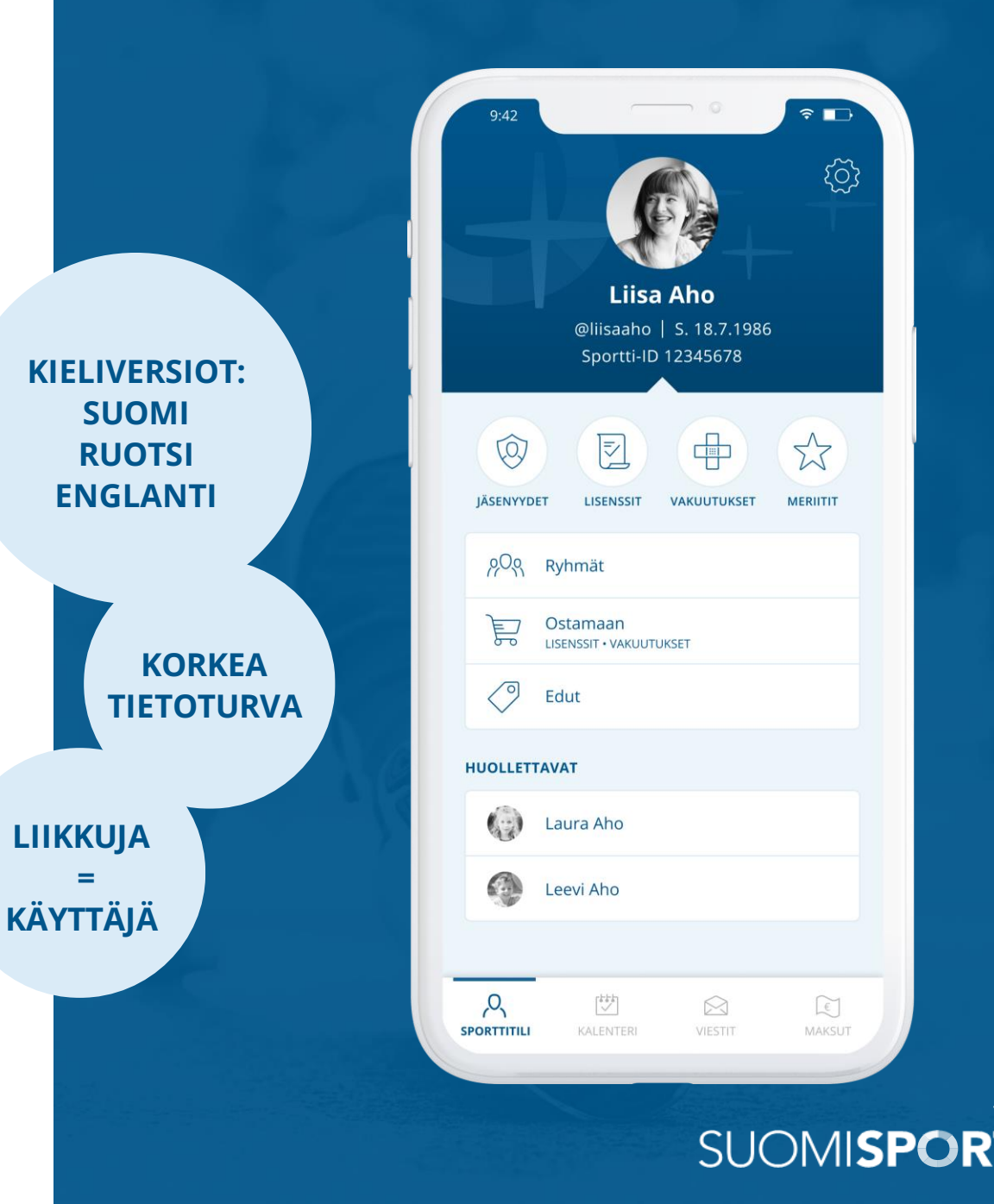

# Sporttili ja Sportti-ID

Suomisportissa toteutuu GDPR:n mukainen tietojen käyttö – jokainen liikkuja hallinnoi itse omia ja huollettaviensa tietoja.

#### **GDPR, HENKILÖTUNNUS JA YKSILÖINTI**

Suomisportissa kysytään henkilötunnus Sporttitilin luomisen yhteydessä. Henkilötunnus\* pyydetään yksilöintiä varten. Henkilötunnusta ei sen jälkeen käytetä eikä näytetä palvelussa, vaan jokaiselle liikkujalle muodostuu henkilökohtainen Sportti-ID.

Palveluun on rekisteröitynyt yli 800 000 liikkujaa eikä kukaan pysty luomaan Suomisportiin useaa tiliä vahvan yksilöinnin ansiosta. Näin varmistetaan että Suomisportista saatava data on aina paikkansapitävää.

\*Jos käyttäjä on ulkomaalainen, eikä hänellä ole suomalaista henkilötunnusta, voi henkilötunnuksen antamisen kiertää kansallisuus ja syntymäaika tiedoilla.

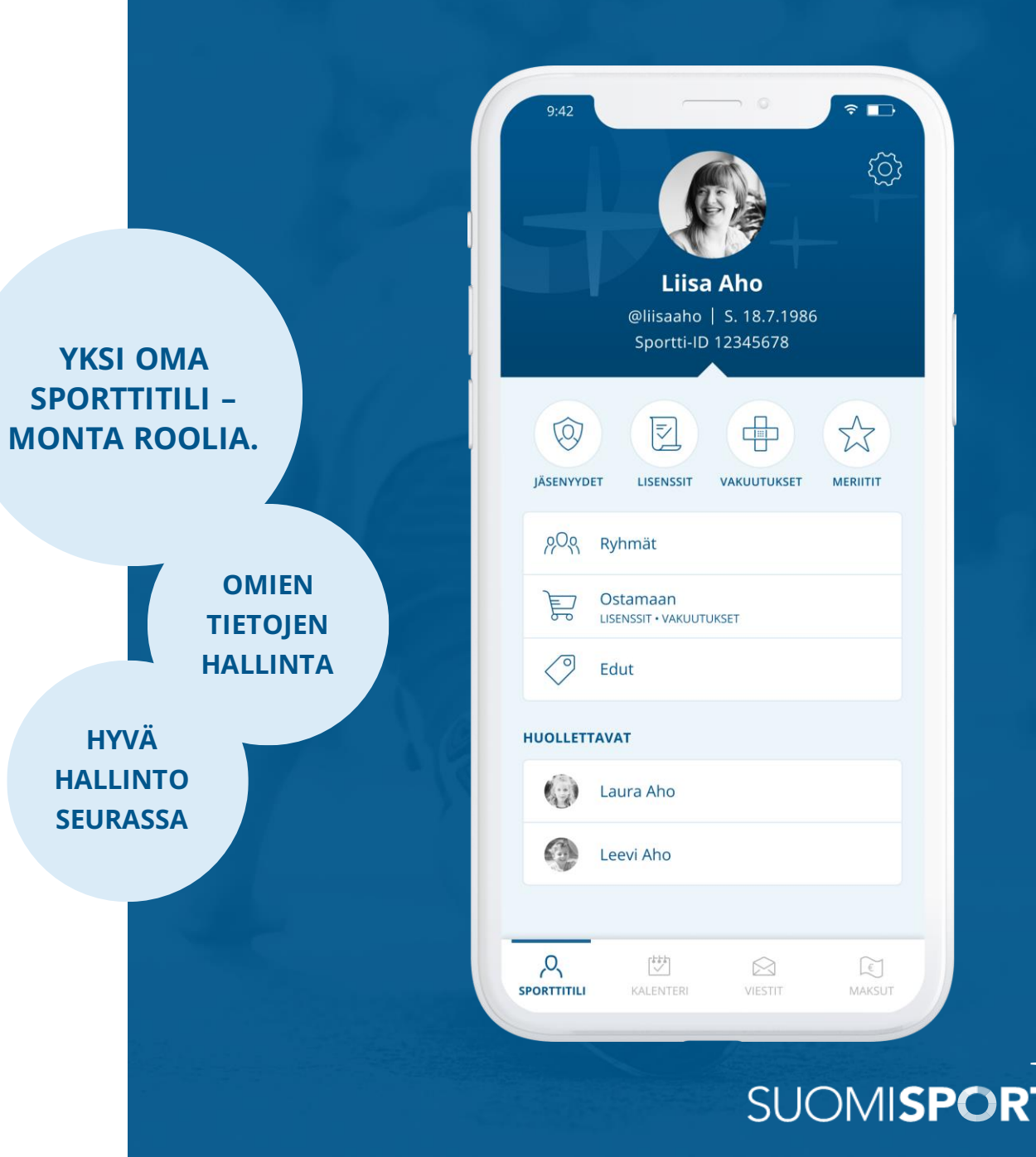

HYVÄ

### Kuinka yhdistää perheen jäsenten Sporttitilit?

Suomisportissa huoltajat näkevät aina reaaliajassa huollettavansa tiedot. Jos molemmat huoltajat haluavat käyttää palvelua, on Sporttitilit yhdistettävä.

### LISÄÄ HUOLLETTAVA / HUOLTAJAKYTKÖS

Ensimmäinen huoltaja luo oman ja huollettavansa Sporttitilin asioidessaan Suomisportissa ensimmäisellä kerralla. Jos toinen / useampi huoltaja haluaa pääsyn lapsen tietoihin, on kytkös tehtävä erikseen.

Kytköksen voi tehdä turvallisuussyistä vain ensimmäisen kytköksen tehnyt huoltaja tai Suomisportin asiakaspalvelu.

**OHJE:** Mene <u>huollettavan</u> Sporttitilille kohtaan "Muokkaa tietoja" ja lisää lapsen tietoihin toinen huoltaja "Lisää huoltaja" –painikkeesta.

Tarvitset lisättävän huoltajan sukunimen ja Sportti-ID:n.

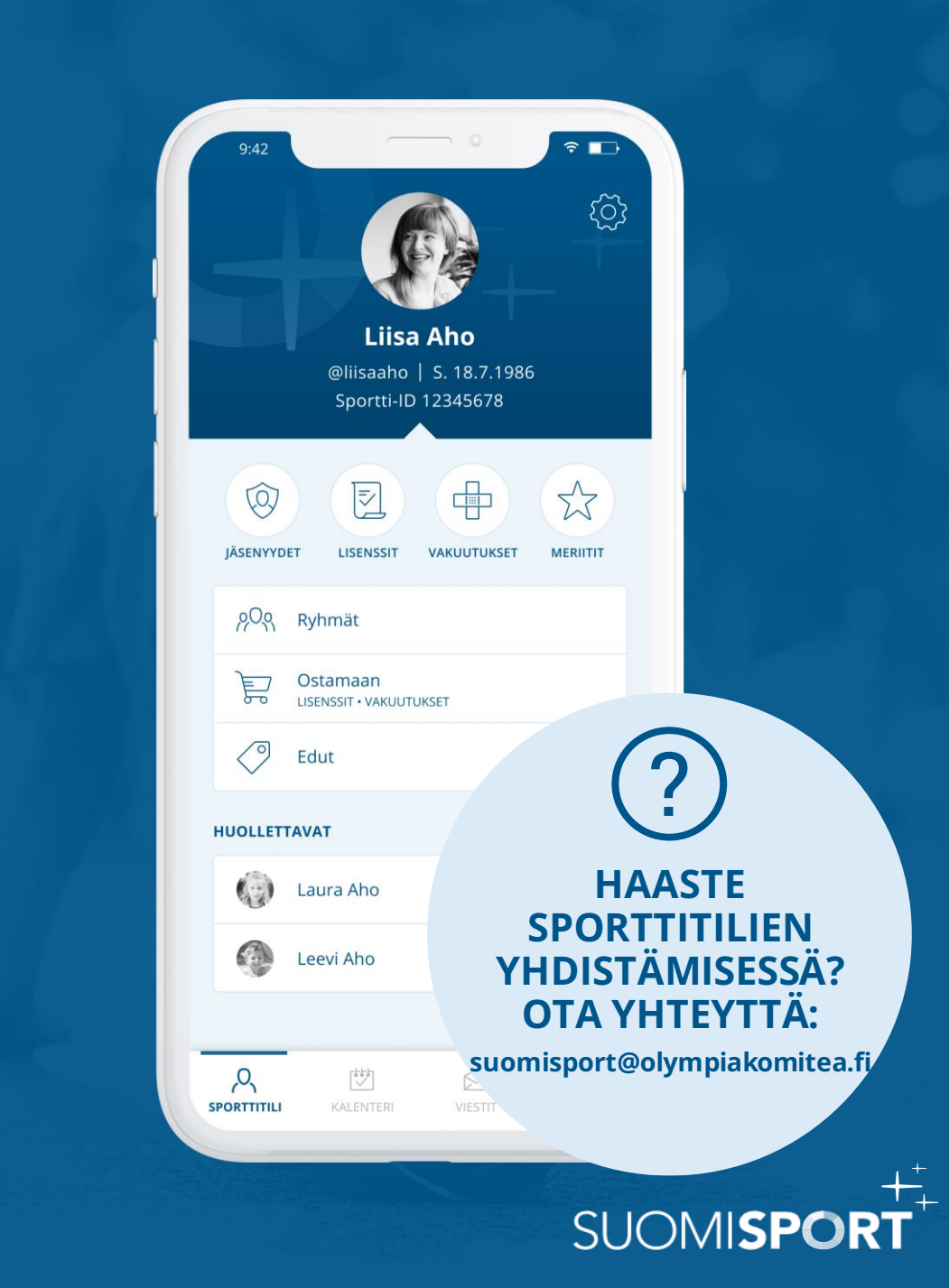

### Kuinka nuori voi itse hallinnoida Sporttitiliään?

Nuori, jolla on oma älypuhelin, voi itse tarkistella Sporttitilinsä tietoja. Nuori urheilija ja hänen huoltajansa näkevät reaaliajassa samat tiedot mm. tapahtumat, tapahtumiin ilmoittautumiset ja avoimet maksut.

#### JOS NUORI EI NÄE OMAA SPORTTITILIÄÄN...

saattaa häneltä puuttua oma puhelinnumero- ja sähköpostitieto. Huoltaja voi lisätä tiedot huollettavalle kirjautumalla sisään selainversioon.

Lapsen Sporttitilillä kohdassa **"Muokkaa tietoja"** pääset lisäämään huollettavalle puuttuvat tiedot. Näin Sporttitili pitäisi näkyä myös nuorelle.

#### KUN NUORI TÄYTTÄÄ 18 VUOTTA...

ja hän ei halua, että hänen huoltajansa näkevät Sporttitilin tiedot, voi nuori itse poistaa kytköksen tai pyytää Suomisportin asiakaspalvelua poistamaan sen.

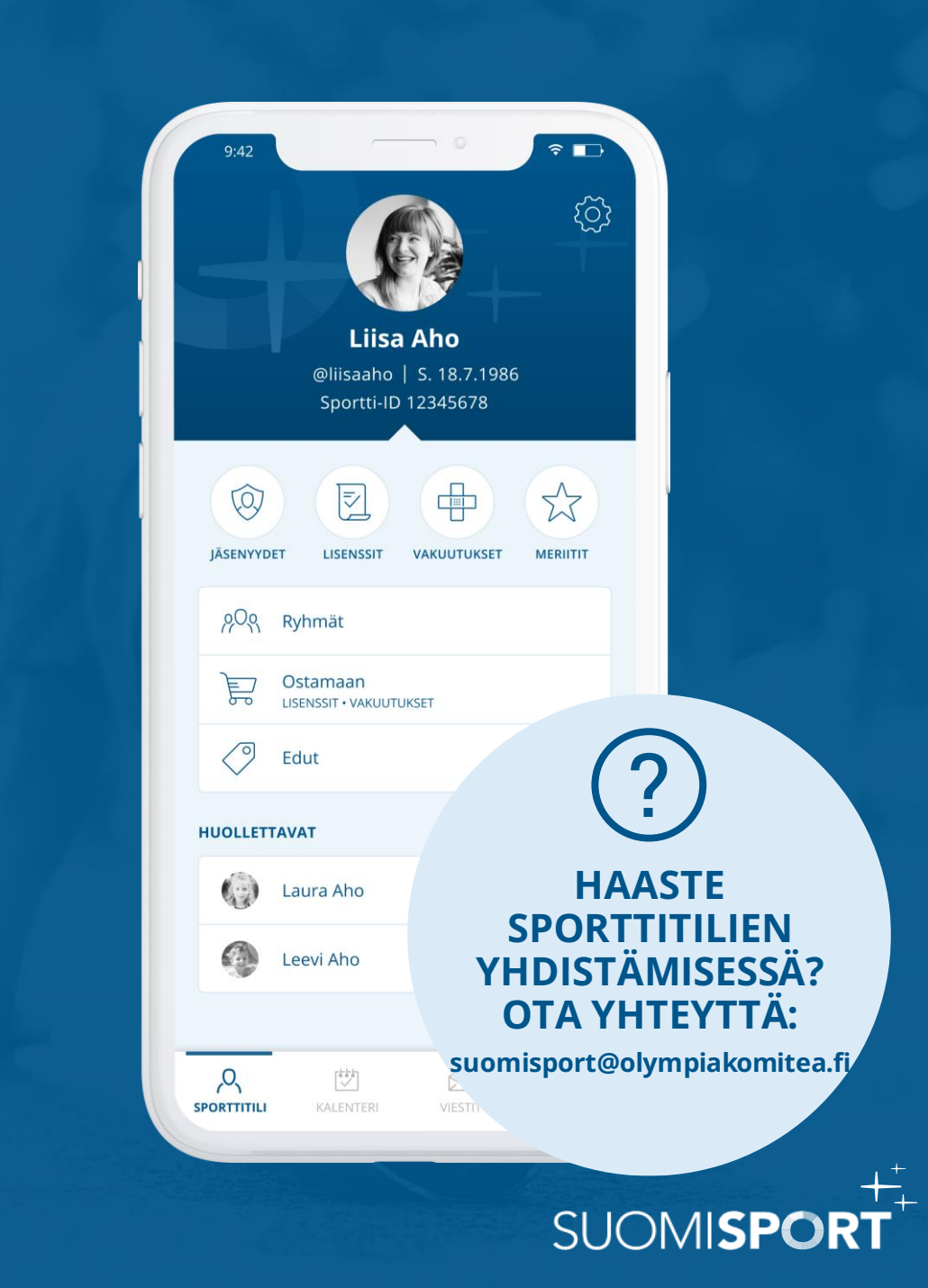

### Seuran jäsenyys

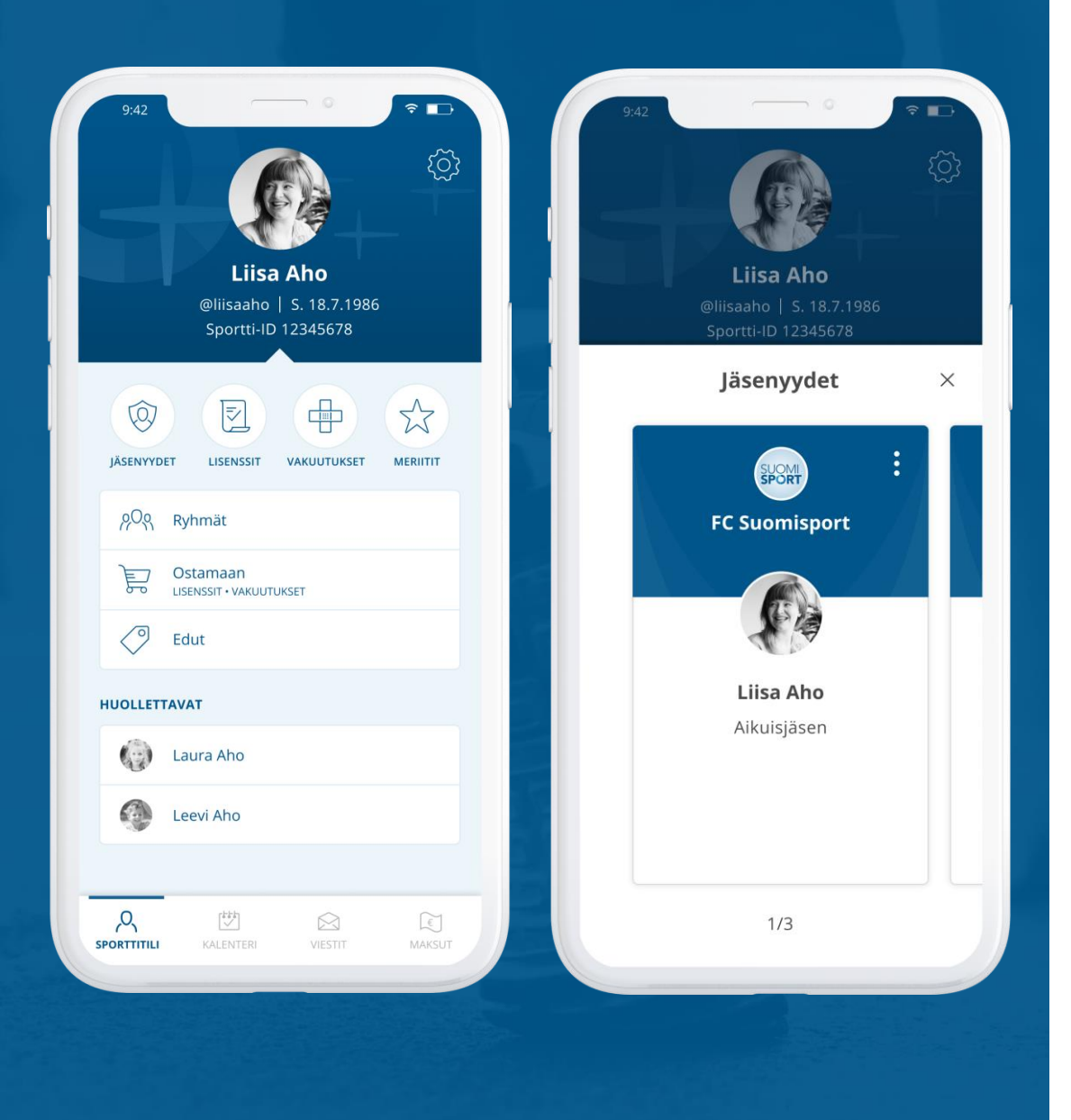

Suomisportia käyttämällä seura toimii yhdistyslain mukaisesti. Yhdistyslain mukaan jäsenen tulee ilmaista tahtonsa olla seuran jäsen.

#### JÄSENEKSI LIITTYMINEN

Liikkuja voi pyytää seuran jäsenyyttä itselleen tai huollettavalleen Suomisportissa. Seuran pitää ensin luoda sääntöjensä mukaiset jäsenluokat ja kommunikoida jäsenluokkien ilmoittautumislinkin esim. nettisivuillaan. Liittymisen jälkeen seura hyväksyy jäsenyydet.

#### JÄSENEKSI HYVÄKSYMINEN

Seura hyväksyy tai hylkää uudet liittymispyynnöt. Jäsenyys on voimassa niin kauan kuin liikkuja ilmoittaa, että ei halua enää olla seuran jäsen.

Seuran jäsenyys poistetaan aina seuran toimesta.

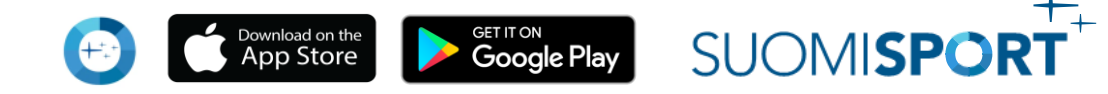

### Jäsenkortti

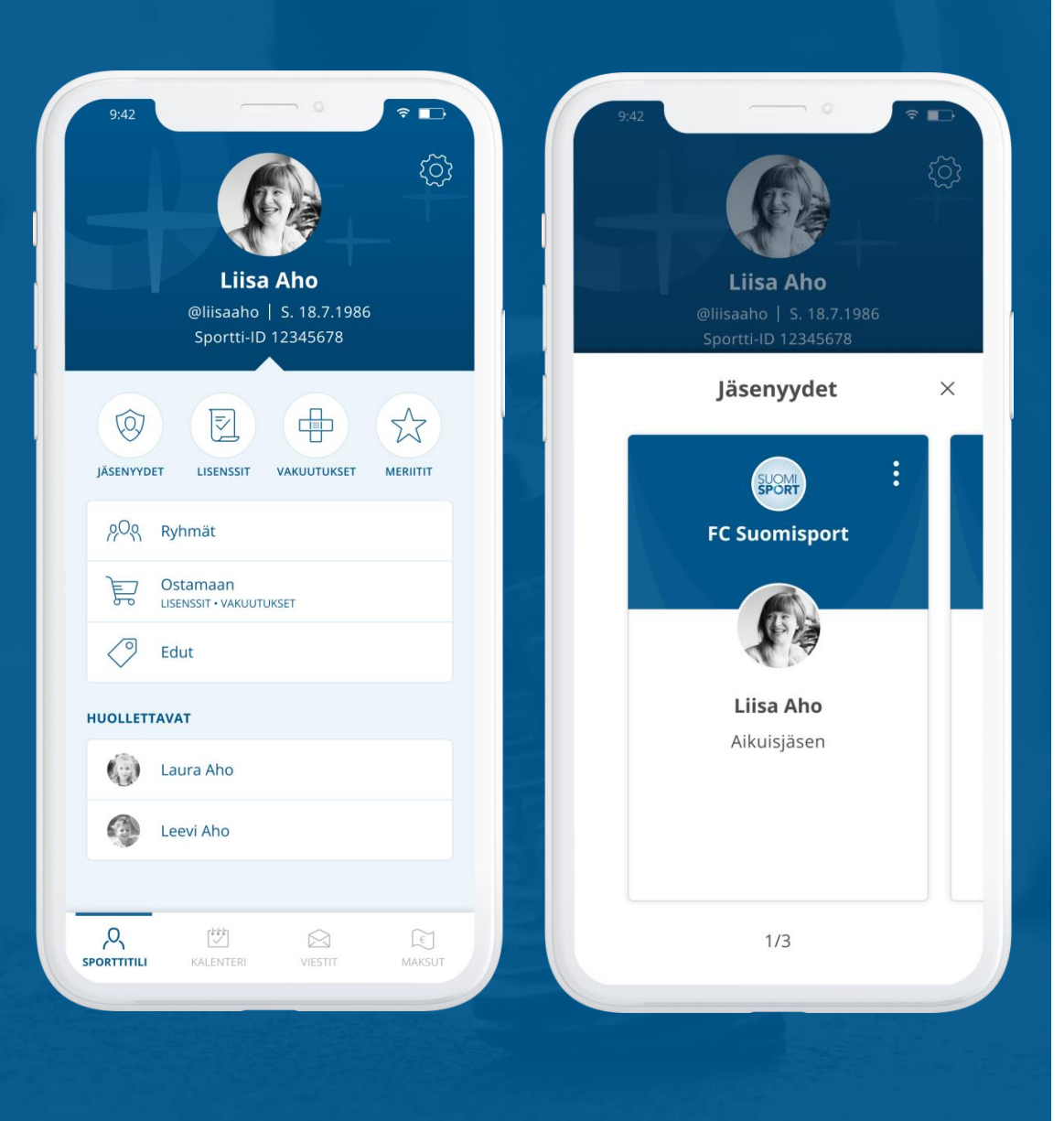

Suomisport-sovellus toimii seuran jäsenen digitaalisena jäsenkorttina.

#### ERI JÄSENLUOKAT JA JÄSENMAKSUT

Liikkuja tai huoltaja näkee oamnsa ja huollettaviensa jäsenkortit omalta Sporttitililtään kohdassa **"Jäsenyydet",** vaikka ei itse olisi seuran jäsen. Yksi henkilö saattaa myös olla Suomisportissa usean seuran jäsen, jolloin korttinäkymiä on useita. Klikkaamalla korttia seuran edut tulevat näkyville kortin toisella puolella.

Jos jäsen eroaa ja pyytää seuran jäsenyyden poistoa, myös jäsenkortti poistuu.

Jäsenmaksut näkyvät **"Maksut"-**osiossa seuran jäsenmaksusyklin mukaisesti – yleensä vuosittain.

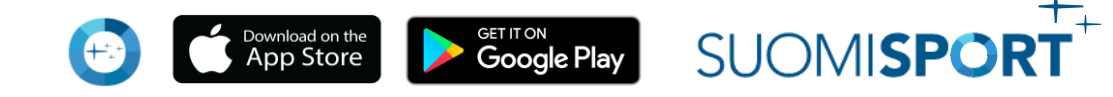

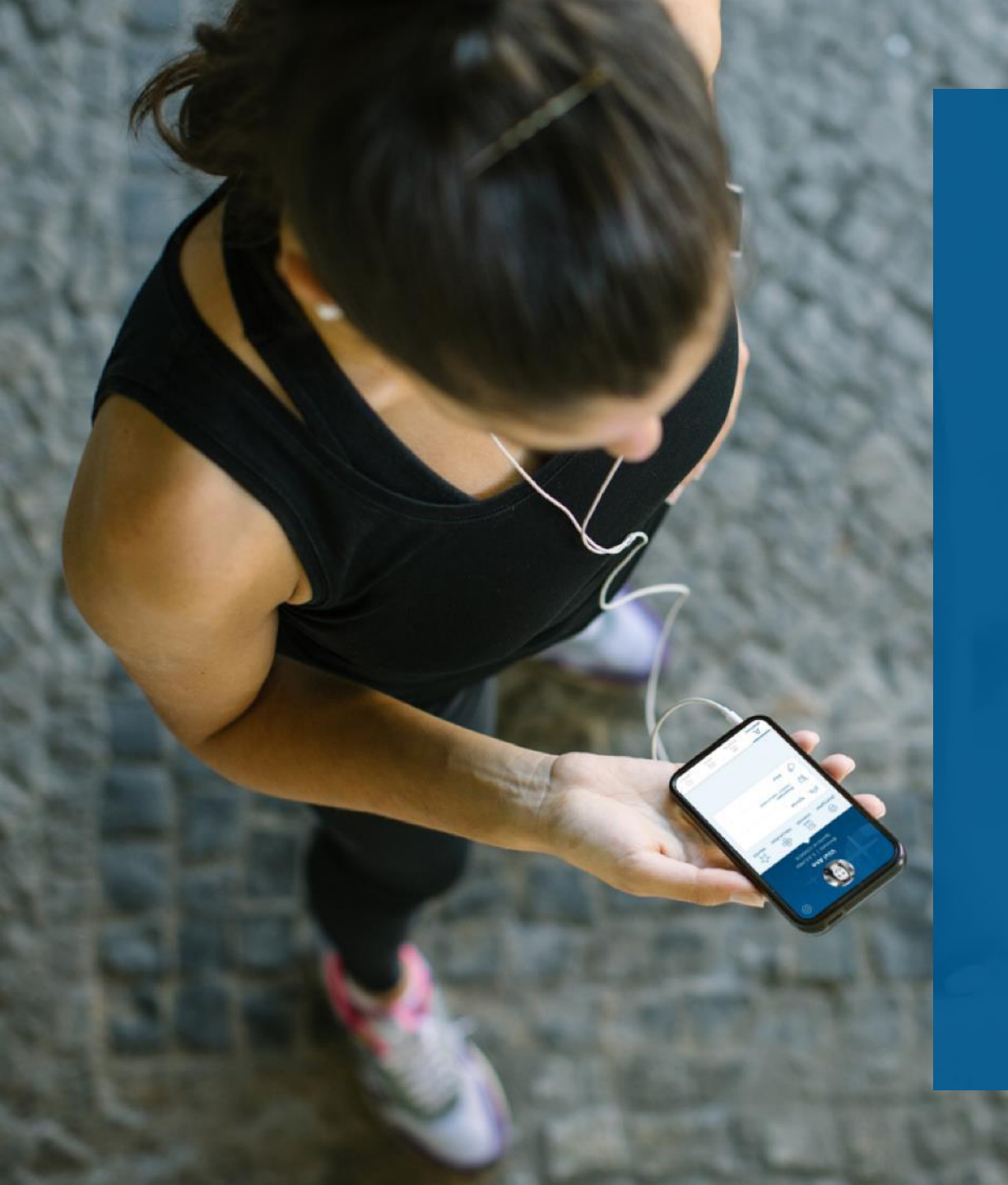

### Jäsenyys vs. harrastaminen urheiluseurassa

Yhdistyslaki määrittää urheiluseurojen jäsenyyksiä. On eri asia olla jäsen seurassa ja harrastaa urheilua seurassa. Suomisportissa nämä asiat on eritelty toisistaan, kuten hyvän hallinnon mukaan kuuluu tehdä. Tämän takia seuraan liittyessä huoltajia pyydetään useimmiten liittämään huollettava sekä jäseneksi (jäsenlinkin kautta) että ryhmään harrastajaksi (ryhmän kutsulinkin tai ilmoittautumissivun kautta).

#### SUOMI**SPORT**

## Kalenteri ja viestit

#### VIESTIT JA ILMOITUKSET SOVELLUKSEEN

Seuran henkilöt viestivät Suomisportin kautta. Suomisport-viesteistä tulee sovellusilmoitus puhelimen näytölle kuten Whatsapp- tms. sovelluksissa.

Automaatti-ilmoituksia tulee myös, jos ryhmän ylläpitäjä muokkaa olemassa olevaa tapahtumaa, seura asettaa uuden maksun tai jos maksusi on erääntynyt. Viestit ja ilmoitukset pysyvät tallessa **"Viestit"-**osion alla.

#### KALENTERI JA TREENIT, MUUT TAPAHTUMAT

Kalenterinäkymä näyttää seuran ryhmän tapahtumat eri värikoodein. Kalenteria voi tarkastella henkilön mukaan tai ryhmän mukaan oikean yläkulman valikosta.

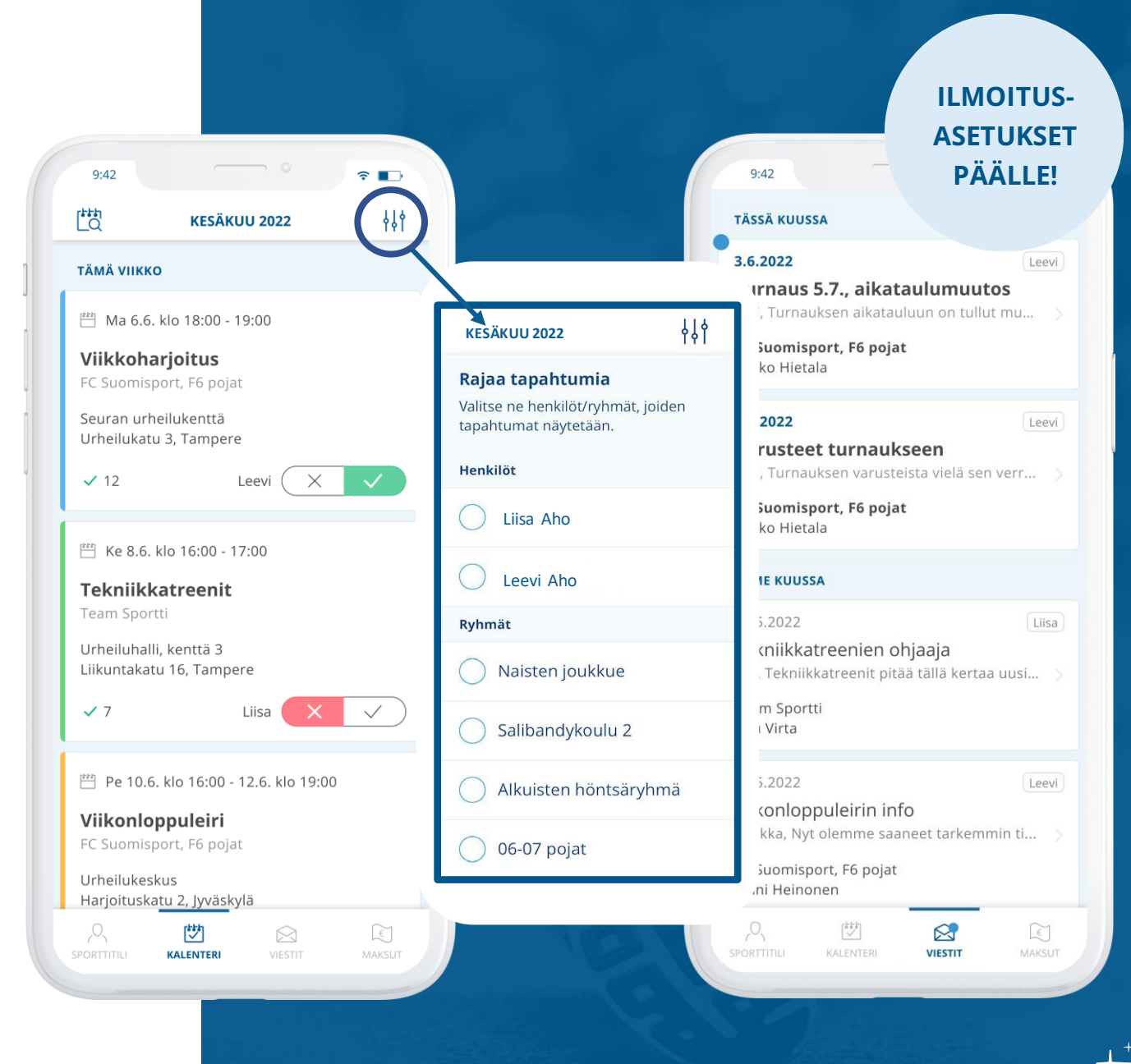

SUOMI**SP** 

### Maksaminen

#### **MAKSUT JA KUITIT**

Avoimet, maksamattomat ja maksetut maksut löytyvät "Maksut"-osiosta. Avoimet maksut, kuten kausimaksut, ovat heti maksettavissa. Jossain tapauksissa seura saattaa pyytää maksua edellytyksenä tapahtumailmoittautumisille. Tällöin maksettu maksu ja ilmoittautumistiedot löytyvät Sporttitilin tapahtumista.

#### **DIGIMAKSUT AINA REAALIAJASSA**

Suomisport on aina reaaliajassa, joten myös maksut näkyvät Suomisportissa joko maksettuna tai avoimina. Jos siis maksu roikkuu omalla tai toisen huoltajan Sporttitilillä, on se myös hoitamatta.

#### MAKSUTAVAT

Suomisportin maksutavat tarjoaa Svea Payments. Liikkujalla on valittavana kaikki maksutavat verkkopankeista laskuun ja maksukortteihin.

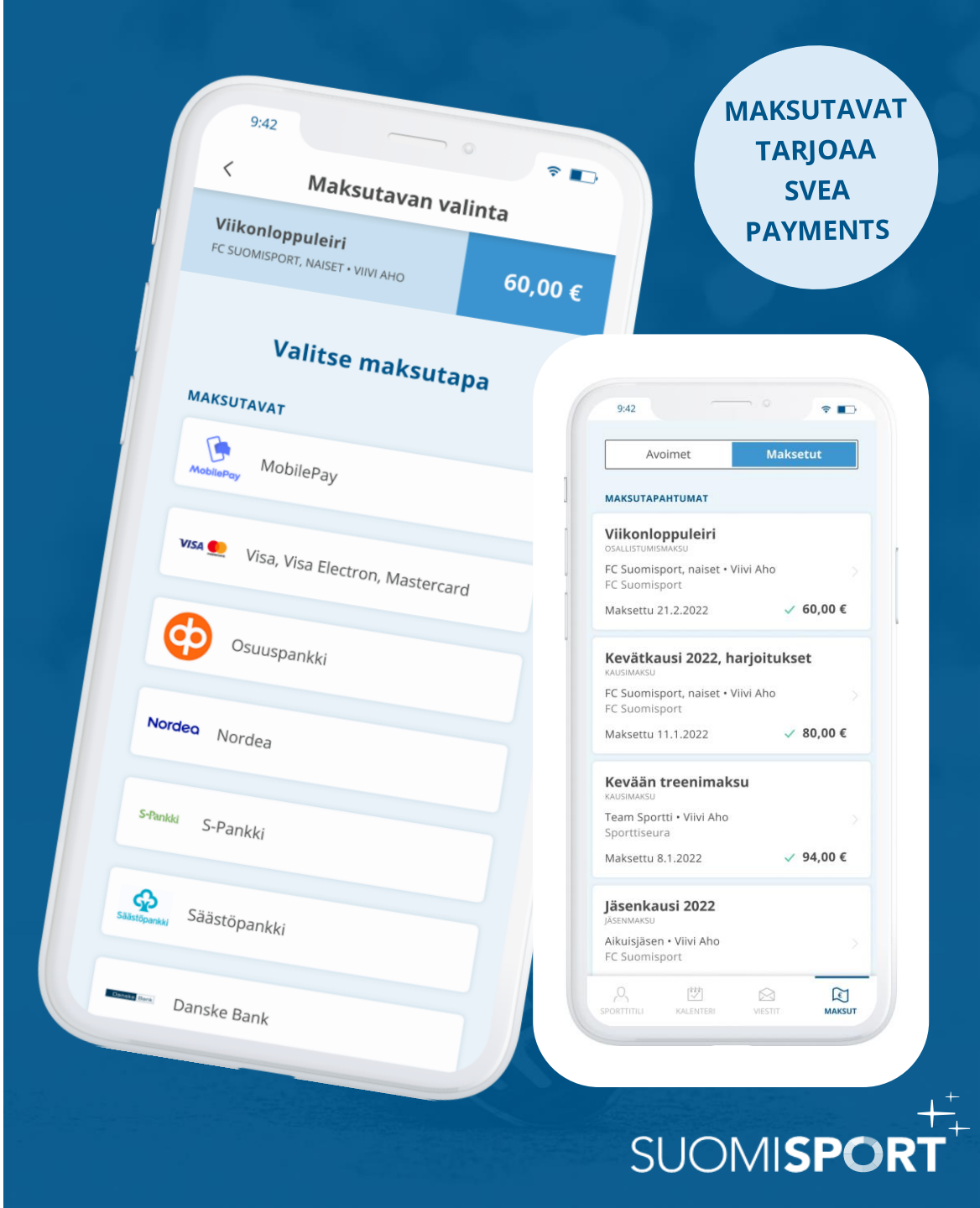

### Suomisport treeniarjessa

![](_page_11_Figure_1.jpeg)

Suomisportissa hoituvat treeniarjen asiat kätevästi yhdessä paikassa.

#### OSALLISTUMISMERKINNÄT ja KOMMENTIT

Liikkuja, nuori tai hänen huoltajansa voi itse merkitä "**Kalenteri"**-osiossa onko hän tulossa harjoituksiin vai ei.

Ilmoittautumisen yhteydessä voi halutessaan lisätä kommentin, esim. "kipeänä" tai "olemme 15 min myöhässä". Kommentin saa näkymään joko koko ryhmälle tai vain ryhmän ylläpitäjille.

Mikäli seura on määritellyt harjoitukselle lisämaksun, se näkyy kalenterinäkymässä treenin yhteydessä. Osallistumisen merkinnän yhteydessä huoltaja maksaa määritellyn osallistumismaksun.

![](_page_11_Picture_7.jpeg)

VANHEMPI / HUOLTAJA!

# Tukea ja apua

#### SUOMISPORT-ASIAKASPALVELU PALVELEE SEUROJA JA LIIKKUJIA

ARKISIN KELLO 8-16 suomisport@olympiakomitea.fi

![](_page_12_Picture_3.jpeg)

Download on the App Store Google Play

0

![](_page_12_Picture_5.jpeg)